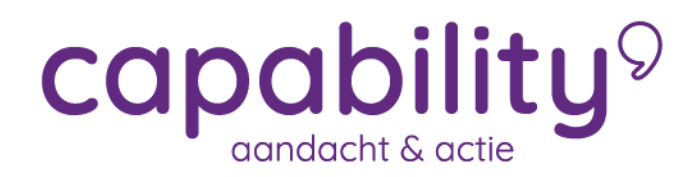

#### **Opdrachten en Notities**

Het is mogelijk om opdrachten en notities toe te voeger aan een traject. Dit kunt u doen via de knoppen op het startscherm

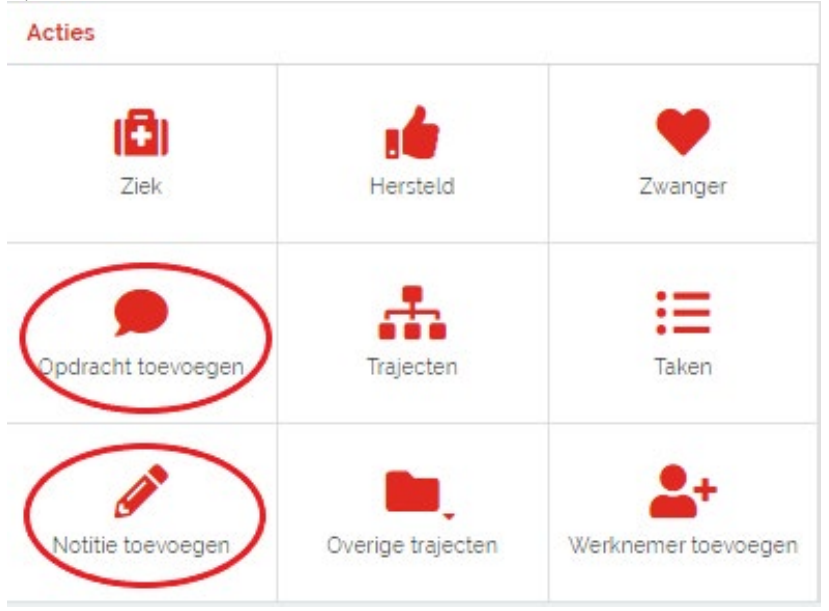

Ook kunt u beide acties uitvoeren door eerst de eerst de medewerker op te zoeken via Dossier zoeken in het startscherm. Klik vervolgens rechtsboven in op de knop "Acties" hier de optie "Opdracht verstrekken" of "Notitie toevoegen"

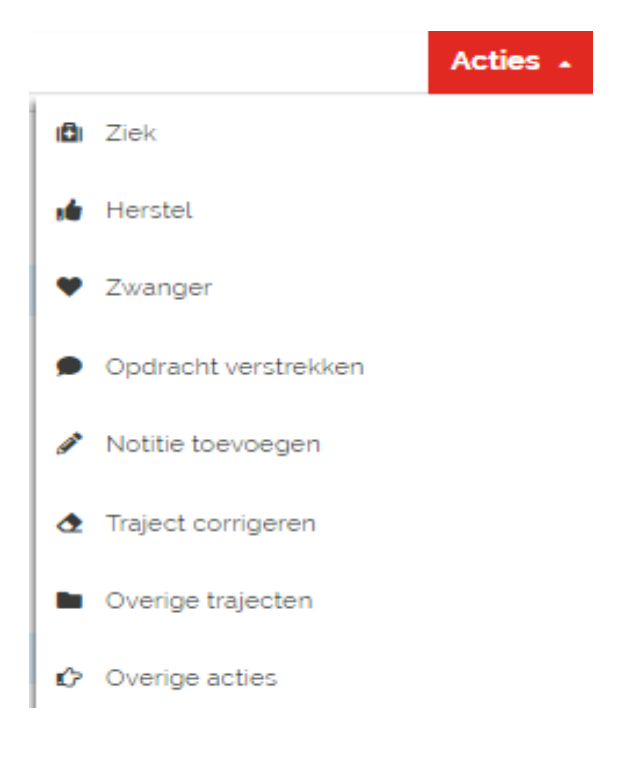

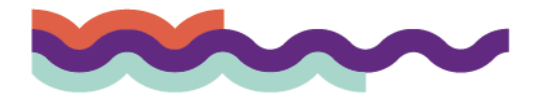

#### Opdracht toevoegen

Een opdracht toevoegen kunt u voor uzelf doen maar ook voor een andere betrokkene bij het traject, bijv. de verzuimmanager. Bij het toevoegen van een opdracht wordt een taak aangemaakt in het traject van de werknemer. Deze taak krijgt de taaksoort Opdracht en wordt toegevoegd aan de takenlijst van u zelf of van de persoon die u als uitvoerder van de taak hebt geselecteerd. Als u kiest voor Opdracht Verstrekken, opent het volgende scherm:

| Opdracht verstrekken         |                                                                                          |   |
|------------------------------|------------------------------------------------------------------------------------------|---|
| * De situatie                | Opdracht toevoegen     Nieuw contactmoment inplannen     Nieuw contactmoment registreren |   |
| Oproep voor traject          | Ziekte (WVP): 2021-10-18 - Heden (nr. 163)                                               | ~ |
| Datum                        | · 27-10-2021                                                                             |   |
| Markeren als belangrijk      |                                                                                          |   |
| Selecteer opdracht type      | Selecteer een opdracht type                                                              | ~ |
| Selecteer een uitvoerder     | . Tester Training                                                                        | ~ |
| Beschrijving opdracht        |                                                                                          |   |
| Toelichting voor de opdracht |                                                                                          |   |
| Aantal dagen ter uitvoering  | 1                                                                                        |   |
| ANNULERE                     | N OPDRACHT TOEVOEGEN                                                                     |   |

Er zijn 3 opties mogelijk bij het verstrekken van een opdracht:

- A. Opdracht toevoegen
- B. Nieuw contactmoment inplannen
- C. Nieuw contactmoment registreren

#### Onderstaande gegevens dienen ingevoerd te worden:

- 1. Opdracht voor traject: selecteer het correcte traject
- 2. Selecteer opdracht type: selecteer het juiste type opdracht
- 3. Selecteer een uitvoerder: kies hier de juiste uitvoerder
- 4. Beschrijving opdracht: beschrijf hier het onderwerp van de opdracht
- 5. Toelichting voor de opdracht: hier kunt u een uitgebreide toelichting invullen. Belangrijk: het is niet toegestaan om medische informatie of eventuele interpretaties in de notitievelden te zetten.
- 6. Aantal dagen ter uitvoering: hoeveel dagen krijgt de uitvoerder de tijd om de opdracht uit te voeren. Zodra het aantal dagen is verstreken, zal de taak als te laat worden gemarkeerd

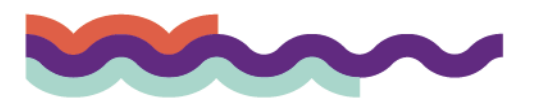

### Klik op de knop OPDRACHT TOEVOEGEN

| Opdracht verstrekken           |                                                                                                    |   |
|--------------------------------|----------------------------------------------------------------------------------------------------|---|
| ' De situatie                  | Opdracht toevoegen     Nieuw contactmoment inplannen     Nieuw contactmoment registreren                 |   |
| Oproep voor traject            | Ziekte (WVP): 2021-10-18 - Heden (nr. 163)                                                               |   |
| Datum ·                        | 27-10-2021                                                                                               |   |
| Markeren als belangrijk        |                                                                                                    |   |
| Selecteer opdracht type        | Vrije eigen opdracht                                                                                     | • |
| Selecteer een uitvoerder       | Tester Training                                                                                          | • |
| Beschrijving opdracht          | Opdracht toevoeven aan takenlijst                                                                        |   |
| Toelichting voor de opdracht . | Met een vrije opdracht kun je een taak <u>toevogen</u> aan de takenlijst van jezelf of van iemand anders |   |
| Aantal dagen ter uitvoering    | 1                                                                                                    |   |
| ANNULEREN                      | OPDRACHT TOEVOEGEN                                                                                       |   |

#### Optie B – Nieuw contactmoment inplannen

Met deze optie kunt u een nieuw contactmoment inplannen in het traject.

- Vul hier ook weer de gevraagde gegevens in en klik op OPSLAAN.
- 1. Opdracht voor traject: selecteer het correcte traject
- 2. Selecteer de gewenste datum van het contactmoment
- 3. Selecteer een uitvoerder: kies hier de juiste uitvoerder
- 4. Toelichting voor de opdracht: hier kunt u een uitgebreide toelichting invullen. Belangrijk: het is niet toegestaan om medische informatie of eventuele interpretaties in de notitievelden te zetten.
- 5. Status: standaard op Lopend.
- 6. Plan eventueel al gelijk een tweede nieuw contactmoment in door ja te klikken bij Nieuw Contact inplannen.

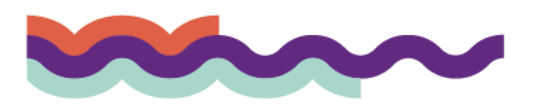

| Opdracht verstrekken    |                                                                                                    |
|-------------------------|----------------------------------------------------------------------------------------------------|
| De situatie             | <ul> <li>Opdracht toevoegen</li> <li>Nieuw contactmoment inplannen</li> <li>Nieuw contactmoment registreren</li> </ul> |
| Open overzichtsdocumer  | iten                                                                                                    |
| Details                 |                                                                                                    |
| Dossier                 | Mevr. J. de Hutt                                                                                                    |
| Traject •               | Ziekte (WVP): 2021-10-18 - Heden (nr. 1.                                                                               |
| Datum *                 |                                                                                                    |
| Uitvoerder *            | Mevr Tester Training 👻                                                                                                 |
| Weergeven als *         | Contactmoment                                                                                                    |
| Markeren als belangrijk | Belangrijk                                                                                                    |
|                         |                                                                                                    |
| Notities                |                                                                                                    |
| Toelichting             |                                                                                                    |
|                         |                                                                                                    |
|                         |                                                                                                    |
| Status *                | Lopend -                                                                                                    |
| Nieuw contact plannen * | 🔿 Nee 🔿 Ja                                                                                                    |
|                         |                                                                                                    |
| ANNULEREN               | OPSLAAN                                                                                                    |

#### Optie C – Nieuw contactmoment registreren

Met deze optie kunt u een nieuw contactmoment registreren in het traject. Bijvoorbeeld als u uw medewerker heeft gesproken en u wilt hier melding van maken bij uw verzuimmanager.

Vul hier ook weer de gevraagde gegevens in en klik op OPSLAAN.

- 1. Opdracht voor traject: selecteer het correcte traject
- 2. Selecteer de gewenste datum van het contactmoment
- 3. Selecteer een uitvoerder: kies hier de juiste uitvoerder
- 4. Toelichting voor de opdracht: hier kunt u een uitgebreide toelichting invullen. Belangrijk: het is niet toegestaan om medische informatie of eventuele interpretaties in de notitievelden te zetten.
- 5. Status: standaard op Uitgevoerd

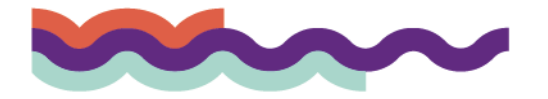

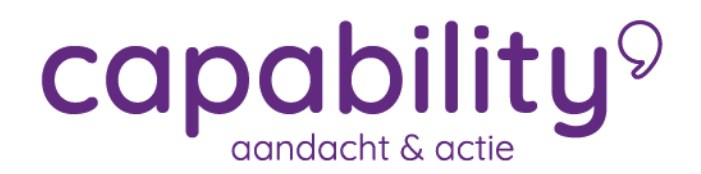

6. Plan eventueel al gelijk een tweede nieuw contactmoment in door ja te klikken bij Nieuw Contact inplannen.

| Opdracht verstrekken    |                      |                                                                                                    |  |
|-------------------------|----------------------|----------------------------------------------------------------------------------------------------|--|
| ' De situatie           |                      | <ul> <li>Opdracht toevoegen</li> <li>Nieuw contactmoment inplannen</li> <li>Nieuw contactmoment registreren</li> </ul> |  |
| Open overzichtsdocumer  | nten                 |                                                                                                    |  |
| Details                 |                      |                                                                                                    |  |
| Dossier                 | Mevr. J. de Hutt     |                                                                                                    |  |
| Traject *               | Maak uw keuze        | -                                                                                                    |  |
| Datum *                 | 27-10-2021           | <b>#</b>                                                                                                    |  |
| Uitvoerder *            | Mevr Tester Training | *                                                                                                    |  |
| Weergeven als *         | Contactmoment        |                                                                                                    |  |
| Markeren als belangrijk | Belangrijk           |                                                                                                    |  |
|                         |                      |                                                                                                    |  |
| Notities                |                      |                                                                                                    |  |
| Toelichting             |                      |                                                                                                    |  |
|                         |                      |                                                                                                    |  |
|                         |                      |                                                                                                    |  |
| Status *                | Uitgevoerd           | *                                                                                                    |  |
| Nieuw contact plannen * | 🖲 Nee 🔵 Ja           |                                                                                                    |  |
| ANNULEREN               | OPSLAAN              |                                                                                                    |  |
| SINGLEREN               | OFSEAM               |                                                                                                    |  |

#### Notitie toevoegen

Een notitie kunt u gebruiken om een opmerking te plaatsen in het traject. Bij het toevoegen van een opdracht wordt een notitie aangemaakt in het traject van de werknemer. U kunt bij het opstellen van de notitie aangeven of u de notitie wilt laten opnemen in het Voortgangsdossier. Daarmee wordt de notitie inzichtelijk voor alle uitvoerders in het traject.

Bij het selecteren van de optie NOTITIE TOEVOEGEN, opent het volgende scherm. Vul de gevraagde gegevens in, selecteer voor welk traject deze notitie geldt en vink aan of de notitie moet worden toegevoegd aan het voortgangsdossier. Klik op NOTITIE TOEVOEGEN.

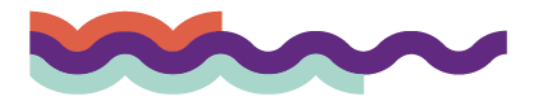

| Notitie                      |            |                                             |   |
|------------------------------|------------|---------------------------------------------|---|
| ' De situatie                |            | Toevoegen van een notitie                   |   |
| Datum                        |            | 3-11-2021                                   |   |
| Notitie geldt voor traject   |            | Ziekte (W/VP) 2021-10-27 - Heden (nr. 1209) | ~ |
| Opnemen in voortgangsdossier |            |                                             |   |
| Omschrijving notitie         |            |                                             |   |
|                              | ANNUI EREN | NOTITE TOEVOEGEN                            |   |

Belangrijk: Het is niet toegestaan om medische informatie of eventuele interpretaties in de notitievelden te zetten.

De notitie is weliswaar zichtbaar in het takenoverzicht, maar andere gebruikers of de verzuimmanager krijgt géén melding dat er een notitie is toegevoegd.

Let op: Als u iets wilt doorgeven aan bijv. uw verzuimmanager, gebruik dan de optie Berichten via het werknemersdossier.

| Overzicht | Taken | Trajectendossier | Dossierautorisatie | Berichten |
|-----------|-------|------------------|--------------------|-----------|
|-----------|-------|------------------|--------------------|-----------|

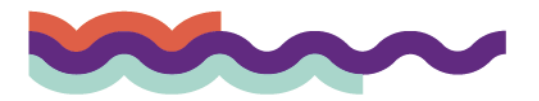